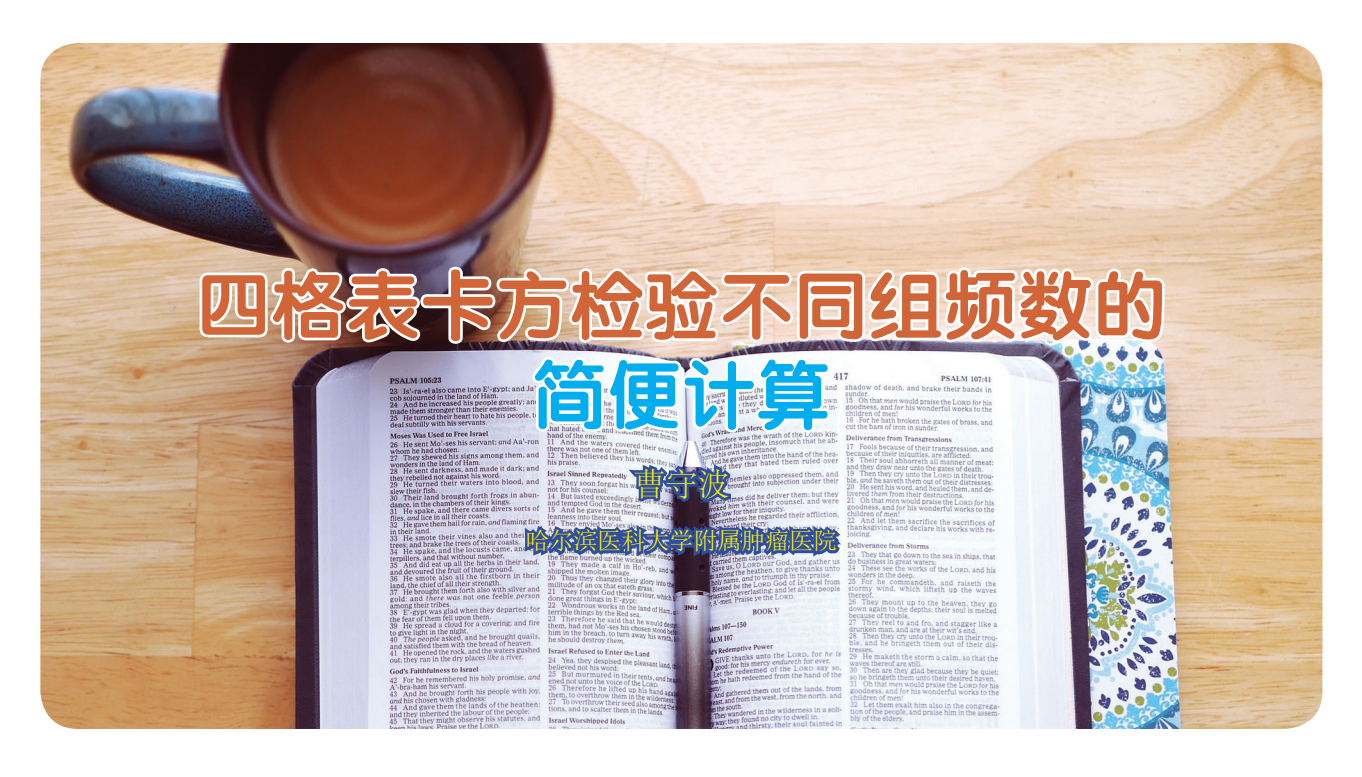

四格表卡方检验是我们研究分析中常用的方法 之一,比如说,分析某个蛋白或 RNA 的表达与临床 病理特征的关系。而实际最困扰我们的可能是分析过 程中不同组频数的计算,我一开始都是用最原始的 方法来计数不同组的频数,相对比较繁琐,接下来 我为大家介绍一下如何利用公式快速计算出各个组的 频数。

比如,我们想要比较蛋白A的表达与疾病分期 是否相关,其中,蛋白A阴性表达记为0,阳性表 达记为1。疾病分期IIIA期记为"0",IIIB期记为"1", 而此时蛋白A阳性和阴性表达、IIIA和IIIB期的频 数是已知的。如果蛋白A在前,疾病分期在后,两 两组合就是"00"、"01"、"10"、"11"这4种情况, 只要记录好这4组数据的频数就可以分析蛋白A的 表达是否与疾病分期相关。

首先,在C列记录一行二者关系,然后利用公 式进行计算(图1),在第二行第三列(C2)输入"=", 此时也就是选择公式进行计算,然后输入"A2+B2", 或者你输入"="后,左侧的空白区域会出现函数这 一栏,你选择"sum"求和,然后数值1输入A2, 数值2输入B2,具体操作请参考图1a-b,也就是说 C2=A2+B2,点Enter键会有相应结果出现,然后 点击C2这一栏,待其右下角变为+,点击下拉菜单 至最后一行数据,然后就会出现如图2所示的数据, 也就是整个 C 竖列对应的结果均为同一行 A 和 B 数 值之和,此时的 C 竖列结果均为公式结果,这种分 析方法在数据比较大的时候会显现出其独特的优势, 会节省很多时间。

分析数据时,我一般会选择把C 竖列结果复制, 然后点击选择性粘贴,粘贴为数值,或直接点击粘 贴为数值,这样就会产生D 竖列的结果,此时的结 果只是纯粹的数字结果,不带有公式,这样D 竖列 的结果就会有0,1,2 共 3 组,其中2 代表的是蛋白 A 阳性、IIIB 期,0 代表的是蛋白 A 阴性、IIIA 期, 这时候选中D 竖列,点击查找,输入0,然后就会 出现结果为0 的频数,也就是蛋白 A 阴性、IIIA 期 的频数。相应的,输入2,你就会得到蛋白 A 阳性、 IIIB 期的频数,如图 3所示。

由于蛋白 A 阴性和阳性以及 IIIA 期和 IIIB 期 的频数均为已知,如果你知道其中任意一组的频数, 剩下3组的频数可以迅速得到。但是有一点需要注意, 由于我在 C、D 竖列输入的都是汉字,所以不存在 这个问题,如果你输入的内容包含数字,且数字和 其中两组有交叉,比如说同样一组数据,只是第一 行的标识改一下,A 竖列记为蛋白 2,D 竖列记为蛋 白 2 与疾病分期关系,这时候你点击查找 2,查到的 频数是包含 D 竖列中你输入的蛋白 2 中的数字 2 的, 如图 4所示,记得要把这部分出现的频数去掉才是

| 2  | - ***                                                                                                    |                                                                                                    |                                                                                                    |                                             |                                  |                                                                                                    |                                                                                                    |                                                                                                    |                                                |                                                                                                    |                                                                                                    |                                                                                       |                                                  |                                                                                                    |                                                                     |              |
|----|----------------------------------------------------------------------------------------------------|----------------------------------------------------------------------------------------------------|----------------------------------------------------------------------------------------------------|---------------------------------------------|----------------------------------|----------------------------------------------------------------------------------------------------|----------------------------------------------------------------------------------------------------|----------------------------------------------------------------------------------------------------|------------------------------------------------|----------------------------------------------------------------------------------------------------|----------------------------------------------------------------------------------------------------|---------------------------------------------------------------------------------------|--------------------------------------------------|----------------------------------------------------------------------------------------------------|---------------------------------------------------------------------|--------------|
|    | 12.                                                                                                    | <mark>米</mark> 剪切                                                                                                    |                                                                                                    | 宋体                                          |                                  | v                                                                                                    | 11                                                                                                    | A <sup>+</sup> A <sup>-</sup>                                                                                                    | ==                                             | = = =                                                                                                    | T                                                                                                    |                                                                                       | 11                                               |                                                                                                    |                                                                     |              |
|    | *****                                                                                                    |                                                                                                    | 「格式園」                                                                                                    | B T                                         | UF                               |                                                                                                    | - A                                                                                                    | - Po-                                                                                                    | = =                                            | = =  ++                                                                                                    | 合并居由,                                                                                                    | 自动执行                                                                                  |                                                  |                                                                                                    |                                                                     |              |
|    | THZH                                                                                                    |                                                                                                    | 5 THU-046                                                                                                    |                                             | - 1-                             | L 1339                                                                                                    |                                                                                                    |                                                                                                    |                                                |                                                                                                    | нинн                                                                                                    | E - 4000013                                                                           |                                                  |                                                                                                    |                                                                     |              |
| 1  | - 8                                                                                                    | 日日                                                                                                    | Q 9 (                                                                                                    | ×   ≁                                       | ₩ 我的                             | WPS                                                                                                    | < 图 新建                                                                                                    | Micros                                                                                                    | oft Office                                     | e Excel Work                                                                                                    | book.xlsx *                                                                                                    | × +                                                                                   |                                                  |                                                                                                    |                                                                     |              |
|    | AV                                                                                                    | ERAGE                                                                                                    | -                                                                                                    | × 🗸 j                                       | fx                               | =A2+B3                                                                                                    | 2                                                                                                    |                                                                                                    |                                                |                                                                                                    |                                                                                                    |                                                                                       |                                                  |                                                                                                    |                                                                     |              |
|    |                                                                                                    | A                                                                                                    | В                                                                                                    | С                                           |                                  | D                                                                                                    | E                                                                                                    |                                                                                                    | F                                              | G                                                                                                    | Н                                                                                                    | I                                                                                     |                                                  |                                                                                                    |                                                                     |              |
|    | 1 3                                                                                                    | 蛋白A 疾                                                                                                    | 病分期                                                                                                    | 两者关                                         | 系                                |                                                                                                    |                                                                                                    |                                                                                                    |                                                |                                                                                                    |                                                                                                    |                                                                                       |                                                  |                                                                                                    |                                                                     |              |
|    | 2                                                                                                    | 0                                                                                                    | 0                                                                                                    | = A2 + E                                    | 2                                |                                                                                                    |                                                                                                    |                                                                                                    |                                                |                                                                                                    |                                                                                                    |                                                                                       |                                                  |                                                                                                    |                                                                     |              |
|    | 3                                                                                                    | 0                                                                                                    | 1                                                                                                    |                                             |                                  |                                                                                                    |                                                                                                    |                                                                                                    |                                                |                                                                                                    |                                                                                                    |                                                                                       |                                                  |                                                                                                    |                                                                     |              |
|    | 4                                                                                                    | 0                                                                                                    | 0                                                                                                    |                                             |                                  |                                                                                                    |                                                                                                    |                                                                                                    |                                                |                                                                                                    |                                                                                                    |                                                                                       |                                                  |                                                                                                    |                                                                     |              |
|    | 5                                                                                                    | 1                                                                                                    | 0                                                                                                    |                                             |                                  |                                                                                                    |                                                                                                    |                                                                                                    |                                                |                                                                                                    |                                                                                                    |                                                                                       |                                                  |                                                                                                    |                                                                     |              |
|    | 6                                                                                                    | 0                                                                                                    | 1                                                                                                    |                                             |                                  |                                                                                                    |                                                                                                    |                                                                                                    |                                                |                                                                                                    |                                                                                                    |                                                                                       |                                                  |                                                                                                    |                                                                     |              |
|    | 7                                                                                                    | 0                                                                                                    | 0                                                                                                    |                                             |                                  |                                                                                                    |                                                                                                    |                                                                                                    |                                                |                                                                                                    |                                                                                                    |                                                                                       |                                                  |                                                                                                    |                                                                     |              |
| 2  | s wi                                                                                                    | PS 表格                                                                                                    | • Ŧ                                                                                                    | 始                                           | 插入                               | 页面                                                                                                    | 布局                                                                                                    | 公式                                                                                                    | 数据                                             | 审阅                                                                                                    | 视图                                                                                                    | 开发工具                                                                                  | 云服务                                              |                                                                                                    |                                                                     |              |
|    |                                                                                                    |                                                                                                    |                                                                                                    |                                             |                                  |                                                                                                    |                                                                                                    |                                                                                                    |                                                |                                                                                                    |                                                                                                    |                                                                                       |                                                  |                                                                                                    |                                                                     |              |
|    | 121.                                                                                                    | X 剪切                                                                                                    |                                                                                                    |                                             |                                  |                                                                                                    |                                                                                                    | - A <sup>+</sup> A <sup>-</sup>                                                                                                    | ==                                             | = = =                                                                                                    | T                                                                                                    |                                                                                       | 自定义                                              |                                                                                                    |                                                                     |              |
|    |                                                                                                    | ※ 剪切                                                                                                    |                                                                                                    |                                             | a la                             | ,<br>,                                                                                                    |                                                                                                    | A <sup>+</sup> A <sup>-</sup>                                                                                                    | ==                                             |                                                                                                    | T                                                                                                    |                                                                                       | 自定义                                              | -   +0_00                                                                                                    |                                                                     |              |
|    | 制料                                                                                                    | ₩ 剪切<br>□ 复制                                                                                                    | □ <b>《</b><br>■ 格式刷                                                                                                    | BI                                          | <u>U</u> E                       | -<br>                                                                                                    | - <u>A</u> - <u>A</u>                                                                                                    | - A <sup>+</sup> A <sup>-</sup>                                                                                                    |                                                |                                                                                                    | 合并居中一                                                                                                    | 自动换行                                                                                  | <b>自定义</b>                                       | 5 <b>9</b> +.0 .00                                                                                                    | 条件格                                                                 | t <b>∵</b> ₹ |
|    | 制料                                                                                                    |                                                                                                    | 「格式刷」                                                                                                    | BI                                          | <b>U</b>   E                     | - 13                                                                                                    | - <u>- A</u>                                                                                                    |                                                                                                    | = =                                            |                                                                                                    | 合并居中,                                                                                                    | 自动换行                                                                                  | <b>自定义</b><br>[13] - %                           | 00. 0.0<br>9. 00. 9<br>1                                                                                                    | 条件格式                                                                | t • ∄        |
|    | 粘贴                                                                                                    | ん 剪切<br>- 「自 复報<br>- 「」 「日 一                                                                                                    | □ 《<br>■ 格式刷<br>□ Q • 9 (                                                                                                    |                                             | ⊻  E<br><b>♡7 我</b> 的            | -<br>                                                                                                    | × 졜 新建                                                                                                    | A <sup>+</sup> A <sup>-</sup>                                                                                                    | ≡ ≡<br>≡ ≡                                     | ≡ 1 ± ±<br>≡ ≡ 1 ± 1<br>Excel Work                                                                                                    | 合并居中,<br>book.xlsx *                                                                                                    | 自动换行<br>× +                                                                           | 自定义<br>[1] · · · · · · · · · · · · · · · · · · · | 9 +.0 .00<br>9 +.0 .00 +.0<br>1                                                                                                    | 条件格                                                                 | t. ≠ ∄       |
|    | 粘贴                                                                                                    | 米 剪切<br>- G 复制<br>- 図 目<br>SUM                                                                                                    | 」<br>格式刷<br>。<br>で<br>、                                                                                                    |                                             | 旦<br>♥ 我的<br>fx                  |                                                                                                    | × 函新<br>A2, B2)                                                                                                    | A <sup>+</sup> A <sup>-</sup>                                                                                                    | ≡ ≡<br>≡ ≡                                     | ≡ Ē Ē<br>∃ ≡ ⊞<br>Excel Work                                                                                                    | 合并居中,<br>book.xlsx *                                                                                                    | 自动换行<br>× +                                                                           | 自定义<br>[1] - %                                   | 00. 0.0 +0<br>+0<br>1                                                                                                    | 条件格                                                                 | t - ∄        |
| 2  | は<br>粘贴・                                                                                                    | X 剪切<br>回 复称<br>記 回<br>SUM<br>A                                                                                                    | 1 格式刷<br>日格式刷<br>日 の (<br>日<br>日<br>日<br>日<br>日<br>日<br>日<br>日<br>日<br>日<br>日<br>日<br>日<br>日<br>日<br>日<br>日<br>日<br>日                                                                                                    |                                             | 旦<br>♥♥我的<br>fx                  | twps =<br>SUM (                                                                                                    | × 副新疆<br>A2, B2)                                                                                                    | A <sup>+</sup> A <sup>-</sup>                                                                                                    | ≡ ≡<br>≣ ≡                                     | ≡ Ē Ē                                                                                                    | 合并居中。<br>book.xlsx *                                                                                                    | 自动换行<br>× +                                                                           |                                                  | 9 +0 000<br>+0 00.00<br>1                                                                                                    | 条件格                                                                 | tt + ∄       |
|    | 粘贴・<br>・<br>・<br>・<br>・                                                                                         | 米 剪切<br>「」)<br>「」」<br>「」」<br>「」」<br>「」」<br>「」」<br>「」」<br>「」」<br>「」」<br>「」」                                                                                                    | □ 本<br>□ 格式刷<br>□ の (<br>- 1<br>B<br>:病分期                                                                                                    | B I<br>▼ ▼ 1<br>× ▼ 1<br>C<br>两者关           | UE<br>W 我的<br>fx                 |                                                                                                    | × <mark>@ 新聞</mark><br>A2, B2)<br>数参数                                                                                                    | A <sup>+</sup> A <sup>-</sup>                                                                                                    | ≡ ≡<br>≡ Ξ                                     | ≡ 1 = =<br>= = = =<br>e Excel Work                                                                                                    | 合并居中,<br>book.xlsx *                                                                                                    | 自动换行<br>× +                                                                           | 自定义<br>ぼう ~ %                                    | 9.00.00+0<br>00+00.00                                                                                                    | 条件格                                                                 | tt + ∄       |
| 12 | 粘贴・<br>1 至<br>2                                                                                                 | 米 剪切<br>一 算 复<br>市 复<br>部<br>の<br>の<br>の<br>の<br>の<br>の<br>の<br>の<br>の<br>の<br>の<br>の<br>の                                                                                                    | 」<br>格式刷<br>。<br>で<br>、<br>B<br>読力期<br>0                                                                                                    | B I<br>▼ ↓ 〕<br>× ↓ 〕<br>两者关<br>=SUM(#      | U<br>₩ 我<br>fx<br>系<br>(2,B2)    | SUM (                                                                                                    | × ④ 新建<br>A2, B2)                                                                                                    | A <sup>+</sup> A <sup>-</sup>                                                                                                    | oft Office                                     | ≡ I ∰ ∰                                                                                                    | 合并居中。<br>book.xlsx *                                                                                                    | 目动换行<br>8<br>× +                                                                      |                                                  | 0. 0.0 0.0<br>0.0 0.0<br>1                                                                                                    | () () () () () () () () () () () () () (                            | t - ₹        |
|    | 粘贴<br>→<br>1<br>2<br>3                                                                                          | 米 剪切<br>一 算 复称<br>1 1 一 一 気称<br>SUM<br>A<br>蛋白A 疾<br>0<br>                                                                                                    | 日本<br>日本<br>日本<br>日本<br>日本<br>日本<br>日本<br>日本<br>日本<br>日本                                                                                                    | B I<br>▼ ▼ 1<br>× ▼ 1<br>円<br>て<br>両者关      | U E<br>♥ 我的<br>fx<br>系<br>ふ2,B2) |                                                                                                    | <ul> <li>▲ ▲</li> <li>▲ ▲</li> <li>④ 新建</li> <li>▲ 42, B2)</li> <li>▲ 42, B2)</li> <li>▲ 44</li> </ul>                                                                                                    |                                                                                                    | = =<br>= =<br>oft Office                       | 등 전 전<br>코 등 반<br>e Excel Work                                                                                                    | 合并居中 →<br>book.xlsx *                                                                                                    | 目动换行<br>1 自动换行<br>× +                                                                 | 自定义<br>[1] · 》                                   | 00.0.0+<br>0+ 00.                                                                                                    | 条件格                                                                 | t - ₹        |
| 6  | 粘贴<br>1<br>2<br>3<br>4                                                                                          | 米 第切<br>・ 価 复制<br>・ 図 価<br>SUM<br>A<br>蛋白A 疾<br>0<br>                                                                                                    |                                                                                                    | B I<br>▼ ▼ 1<br>× ✓ 1<br>で<br>两者关<br>=SUM(/ | U E<br>♥ 我的<br>fx<br>系<br>A2,B2) |                                                                                                    | <ul> <li>一 本 - A</li> <li>④ 新聞</li> <li>A2, B2)</li> <li>勤参数</li> <li>M</li> <li>数値</li> </ul>                                                                                                    |                                                                                                    | = =<br>= =<br>oft Office                       | 등 전 전<br>코 등 법<br>e Excel Work                                                                                                    | 合并居中,<br>book.xlsx *                                                                                                    | □<br>□<br>□<br>□<br>□<br>□<br>□<br>□<br>□<br>□<br>□<br>□<br>□<br>□                    |                                                  | 00.0+<br>0+<br>1                                                                                                    | 条件格                                                                 | tt ▼ ₹       |
|    | 粘贴・<br>お貼・<br>1 至<br>2<br>3<br>4<br>5                                                                           | 米 剪切<br>一 算 第<br>3 (四) 一 算 第<br>SUM<br>A<br>蛋白A 疾<br>0<br>- 0<br>- 0<br>- 0<br>- 1                                                                                                    | 」<br>は<br>点<br>の<br>の<br>の<br>の<br>の<br>の<br>の<br>の<br>の<br>の<br>の<br>の<br>の                                                                                                    | B I<br>■ ▼ 1<br>× ▼ 1<br>C<br>两者关<br>=SUM(A | 业 E<br>♥ 我的<br>fx<br>系<br>私2,B2) | 5000 ()<br>SUM ()<br>SUM ()<br>SU                                                                                                    | <ul> <li>▲ - ▲</li> <li>▲ - ▲</li> <li>● 新疆</li> <li>▲ 2, B2)</li> <li>● 新疆</li> <li>● 新疆</li> <li>▲ 2, B2)</li> <li>■ 新疆</li> <li>■ 新疆</li> <li>■ 新興</li> <li>■ 新興&lt;</li></ul>                                                                                                    | <ul> <li>A<sup>+</sup> A<sup>−</sup></li> <li>A<sup>+</sup> A<sup>−</sup></li> <li>A<sup>+</sup> A<sup>+</sup></li> <li>A<sup>+</sup> A<sup>+</sup></li> <li>A<sup>+</sup> A<sup>+</sup></li> <li>A<sup>+</sup> A<sup>+</sup></li> <li>A<sup>+</sup> A<sup>+</sup></li> <li>A<sup>+</sup> A<sup>+</sup></li> <li>A<sup>+</sup> A<sup>+</sup></li> <li>A<sup>+</sup> A<sup>+</sup></li> <li>A<sup>+</sup> A<sup>+</sup></li> <li>A<sup>+</sup> A<sup>+</sup></li> <li>A<sup>+</sup></li> <li>A<sup>+</sup></li> <li>A<sup>+</sup></li> <li>A<sup>+</sup></li> <li>A<sup>+</sup></li> <li>A<sup>+</sup></li> <li>A<sup>+</sup></li>     &lt;</ul> | ≡ ≡<br>≡ ≡                                     | = Ē Ē Ē<br>∃ ≡ ₩<br>e Excel Work                                                                                                    | 合并居中 ~<br>book.xlsx *                                                                                                    | □<br>□<br>□<br>□<br>□<br>□<br>□<br>□<br>□<br>□<br>□<br>□<br>□<br>□                    |                                                  | 00.00<br>00.00<br>0                                                                                                    | 条件格                                                                 | tt + ₹       |
| 6  | お店<br>本<br>日<br>2<br>3<br>4<br>5<br>6                                                                           | 米 剪切<br>一 급 复赤<br>「ひ 一<br>SUM<br>A<br>蛋白A 疾<br>0<br>0<br>0<br>1<br>0                                                                                                    | 日                                                                                                    | B I<br>B I<br>× ✓ 3<br>C<br>两者关<br>=SUM(A   | U E<br>♥ 我的<br>fx<br>系<br>\2,B2) | 5000 ()<br>SUM ()<br>SUM ()                                                                                                    | <ul> <li>▲ - ▲</li> <li>▲ - ▲</li> <li>● 新聞</li> <li>▲ 2, B2)</li> <li>■数参数</li> <li>■</li> <li>■</li> <li>数値</li> <li>数値</li> <li>数値</li> </ul>                                                                                                    | <ul> <li>A<sup>+</sup> A<sup>−</sup></li> <li>A<sup>+</sup> A<sup>−</sup></li> <li>A<sup>+</sup> A<sup>+</sup></li> <li>A<sup>+</sup> A<sup>+</sup></li> <li>A<sup>+</sup> A<sup>+</sup></li> <li>A<sup>+</sup> A<sup>+</sup></li> <li>A<sup>+</sup> A<sup>+</sup></li> <li>A<sup>+</sup> A<sup>+</sup></li> <li>A<sup>+</sup> A<sup>+</sup></li> <li>A<sup>+</sup> A<sup>+</sup></li> <li>A<sup>+</sup></li> <li>A<sup>+</sup></li> <li>A<sup>+</sup></li> <li>A<sup>+</sup></li> <li>A<sup>+</sup></li> <li>A<sup>+</sup></li> <li>A<sup>+</sup></li>     &lt;</ul> | ≡ ≡<br>≡ ≡                                     | =                                                                                                    | 合并居中 -<br>book.xlsx *                                                                                                    | □ = 0                                                                                 |                                                  | 00.00<br>00.00<br>0                                                                                                    | 条件格                                                                 | t ₹          |
| 6  | 精贴·<br>本 日<br>1 至<br>2<br>3<br>4<br>5<br>6<br>7                                                                 | 米 剪切<br>・<br>・<br>・<br>・<br>日 复称<br>・<br>・<br>日 复称<br>・<br>・<br>日 复称<br>・<br>・<br>日 夏称<br>・<br>い<br>、<br>名<br>・<br>こ<br>の<br>・<br>の<br>・<br>の<br>・<br>の<br>・<br>の<br>・<br>の<br>・<br>の<br>・<br>の<br>・<br>の<br>・<br>の<br>の<br>・<br>の<br>の<br>・<br>の<br>の<br>の<br>の<br>の<br>の<br>の<br>の<br>の<br>の<br>の<br>の<br>の |                                                                                                    | B I<br>▼ マ ?<br>C<br>两者关<br>=SUM(A          | U E<br>♥ 我的<br>fx<br>系<br>A2,B2) | ST                                                                                                    | <ul> <li>▲ - ▲</li> <li>④ 新聞</li> <li>A2, B2)</li> <li>政参数</li> <li>M</li> <li>数値</li> <li>数値</li> <li>数値</li> </ul>                                                                                                    | A <sup>+</sup> A <sup>-</sup><br>Micross<br>Micross<br>A <sup>2</sup> B2<br>3<br>3                                                                                                    | ≡ ≡<br>≡ ≡                                     | =                                                                                                    | 合并居中。<br>book.xlsx *                                                                                                    | □<br>目动换行<br>× +<br>■ = 0<br>■ = 0<br>■ = 0<br>■ = 数值                                 |                                                  | 00.00+ 0                                                                                                    | 条件格                                                                 | t - ₹        |
|    | <ul> <li>粘贴</li> <li>お防</li> <li>1 至</li> <li>2 3</li> <li>4 5</li> <li>6 7</li> <li>8</li> </ul>               | 米 剪切<br>一 食<br>部 信<br>SUM<br>A<br>蛋白A 疾<br>0<br>-<br>0<br>-<br>0<br>-<br>0<br>-<br>0<br>-<br>0<br>-<br>0<br>-<br>0<br>-<br>0<br>-<br>0<br>-<br>0<br>-<br>0<br>-<br>0<br>-<br>0<br>-<br>0<br>-<br>0<br>-<br>0<br>-<br>-<br>-<br>-<br>-<br>-<br>-<br>-<br>-<br>-<br>-<br>-<br>-                                 | 日本<br>日本<br>日本<br>日本<br>日本<br>日本<br>日本<br>日本<br>日本<br>日本                                                                                                    | B I<br>▼ マ ?<br>C<br>两者关<br>=SUM(A          | U E<br>♥ 我的<br>fx<br>系<br>A2,B2) |                                                                                                    | <ul> <li>▲ ▲ ▲</li> <li>▲ ▲</li> <li>▲ ▲<th>A<sup>+</sup> A<sup>-</sup><br/>Micross<br/>Micross<br/>A<sup>2</sup> B2<br/>3</th><th>≡ ≡<br/>E ≡<br/>oft Office</th><th>=</th><th>合井居中。<br/>book.xksx*</th><th>■ 自动缺行<br/>● 自动缺行<br/>× +<br/>■ = 0<br/>■ = 0<br/>■ = 0<br/>■ = 数值<br/>= 0</th><th></th><th>00.00+ 00- 00-</th><th>条件格分</th><th>x →</th></li></ul> | A <sup>+</sup> A <sup>-</sup><br>Micross<br>Micross<br>A <sup>2</sup> B2<br>3                                                                                                    | ≡ ≡<br>E ≡<br>oft Office                       | =                                                                                                    | 合井居中。<br>book.xksx*                                                                                                    | ■ 自动缺行<br>● 自动缺行<br>× +<br>■ = 0<br>■ = 0<br>■ = 0<br>■ = 数值<br>= 0                   |                                                  | 00.00+ 00- 00-                                                                                                    | 条件格分                                                                | x →          |
|    | 粘贴<br>本防<br>1<br>2<br>3<br>4<br>5<br>6<br>7<br>8<br>9                                                           | 米 剪切<br>一 一 复き<br>SUM<br>A<br>蛋白A 疾<br>0<br>- 0<br>- 0<br>- 0<br>- 0<br>- 0<br>- 0<br>- 0                                                                                                    | □ ▲<br>□ 格式副<br>□ 9 (1)<br>□ 9 (1)<br>□<br>□<br>□<br>□<br>□<br>□<br>□<br>□<br>□<br>□<br>□<br>□<br>□                                                                                                    | B I<br>× ✓ ;<br>C<br>两者关<br>=SUM(A          | U E<br>♥ 我的<br>fx<br>系<br>A2,B2) | З • Щ<br>ЗWPS :<br>=SUM (,<br>SU<br>SU<br>SU<br>SU<br>SU<br>SU<br>SU                                                                                                | × 图 新聞<br>A2, B2)<br>致参数<br>M<br>数値<br>数値                                                                                                    | A <sup>+</sup> A <sup>-</sup><br>Micross<br>Micross<br>2 B2<br>3 B2<br>8 区域中月                                                                                                    | ● F F F F F F F F F F F F F F F F F F F        | Excel Work                                                                                                    | 合井居中。<br>book.xksx *                                                                                                    | ■ 自动缺行<br>● 自动缺行<br>■ ● ○<br>■ ● ○<br>■ ● ○<br>■ ● ○<br>■ ● 数值<br>■ ● ○               |                                                  | 00.00 (* 6                                                                                                    | 条件格                                                                 | t • ₹        |
|    | <ul> <li>粘貼</li> <li>粘貼</li> <li>1 至</li> <li>2 3</li> <li>4 5</li> <li>6 7</li> <li>8 9</li> <li>10</li> </ul> | 米 剪切<br>- G 复制<br>- SUM<br>- A<br>- SUM<br>- A<br>- A<br>- A<br>- A<br>- A<br>- A<br>- A<br>- A                                                                                                    | 日<br>(日本)<br>(日本)<br>( | B I<br>► ✓ )<br>C<br>两者关<br>=SUM(A          | U E<br>♥ 我的<br>fx<br>系<br>A2,B2) | SUM (                                                                                                    | <ul> <li>         ・ A         ・ A         ・ A</li></ul>                                                                                                    | A <sup>+</sup> A <sup>-</sup><br>Micross<br>Micross<br>A <sup>2</sup> B2<br>3<br>格区域中所<br>2: 林衛                                                                                                    | ● 三 三<br>● 三 三<br>oft Office<br>新有数值之<br>1 数值2 | = 臣臣<br>= 世<br>Excel Work                                                                                                    | 合井居中。<br>合井居中。<br>book.xlsx *                                                                                                    | ■ 自动缺行<br>● 自动缺行<br>× + +<br>■ = 0<br>■ = 0<br>■ = 0<br>■ = 数値<br>= 0<br>● の<br>■ = 0 |                                                  | 5 9 0.00 +0<br>9 0.00 +0<br>1                                                                                                    | 2000章。(日当                                                           | tt v ₹       |
| 8  | 粘貼・<br>本品<br>本<br>1 至<br>3<br>4<br>5<br>6<br>7<br>8<br>9<br>10<br>11                                            | 米 第初<br>- G 复称<br>- SUM<br>- A 序<br>- O<br>- O<br>- O<br>- O<br>- O<br>- O<br>- O<br>- O                                                                                                    | 3 格式刷<br>3 格式刷<br>5 時<br>7 5<br>8<br>7 5<br>8<br>7 5<br>8<br>7 5<br>7<br>8<br>7<br>7<br>7<br>7<br>7<br>7<br>7<br>7<br>7<br>7<br>7<br>7<br>7                                                                                                    | B I<br>B I<br>× ✓ 3<br>C<br>两者关<br>=SUM(A   | 业 E<br>₩ 我油<br>fx<br>系<br>42,B2) | SUM (                                                                                                    | <ul> <li>一 金 - A</li> <li>④ 新發</li> <li>A2, B2)</li> <li>一 数参数</li> <li>- 数/位</li> <li>- 数/位</li> <li>- 数/位</li> <li>- 単元:</li> <li>数/位</li> </ul>                                                                                                    | ▲ ▲ ▲ ▲ ▲ ▲ ▲ ▲ ▲ ▲ ▲ ▲ ▲ ▲ ▲ ▲ ▲ ▲ ▲                                                                                                    | ○ 示有数值2,1<br>数键2,1                             | <ul> <li>□ 豆豆豆</li> <li>□ 豆豆</li> <li>□ 豆豆</li> <li>□ 豆豆</li> <li>□ 豆豆</li> <li>□ 豆豆</li> <li>□ 豆豆</li> <li>□ 豆豆</li> <li>□ 豆豆</li> <li>□ 豆豆</li> <li>□ 豆豆</li> <li>□ 豆豆</li> <li>□ 豆豆</li> <li>□ 豆豆</li> <li>□ 豆豆</li> <li>□ 豆豆</li> <li>□ 豆豆</li> <li>□ 豆豆</li> <li>□ 豆豆</li> <li>□ 豆</li> <li>□ 豆</li> <li>□ □</li> <li>□ □</li> <li>□ □</li> <li>□</li> <li>□ □<td>会井居中。<br/>合井居中。<br/>book.xlsx*</td><td>□ = 0</td><td>自定义<br/>译号 - 9</td><td>5</td><td>(四)<br/>条件格3<br/>(1)<br/>(1)<br/>(1)<br/>(1)<br/>(1)<br/>(1)<br/>(1)<br/>(1)</td><td>式 - 灵<br/>X</td></li></ul> | 会井居中。<br>合井居中。<br>book.xlsx*                                                                                                    | □ = 0                                                                                 | 自定义<br>译号 - 9                                    | 5                                                                                                    | (四)<br>条件格3<br>(1)<br>(1)<br>(1)<br>(1)<br>(1)<br>(1)<br>(1)<br>(1) | 式 - 灵<br>X   |
|    | 粘防<br>・<br>・<br>・<br>・<br>・<br>・<br>・<br>・<br>・<br>・<br>・<br>・<br>・                                             | 米 剪切<br>一 复考<br>SUM<br>A<br>蛋白A 疾<br>0<br>                                                                                                    |                                                                                                    | B I<br>B I<br>× ✓ 3<br>C<br>两者关<br>=SUM(/   | 业 E<br>fx<br>系<br>42,B2)         |                                                                                                    | <ul> <li>▲ - ▲</li> <li>▲ - ▲</li> <li>● 新聞</li> <li>A2, B2)</li> <li>● 新聞</li> <li>▲ 2, B2)</li> <li>● 新聞</li> <li>● 新聞&lt;</li></ul>                                                                                                    | ▲ A <sup>+</sup> A <sup>-</sup><br>Micross<br>Micross<br>Micross<br>1 A2<br>12 B2<br>13<br>格区域中所<br>12: 数值<br>为参約                                                                                                    | ○ 示有数值2,<br>数值2,<br>数键入时                       | <ul> <li>□ 豆 豆 豆</li> <li>□ 豆 豆 囙</li> <li>□ 豆 豆 囙</li> <li>□ 豆 豆</li> <li>□ 豆 豆 豆</li> <li>□ 豆 豆 豆</li> <li>□ □ □ □ □</li> <li>□ □ □</li> <li>□ □ □</li> <li>□ □ □</li> <li>□ □</li> <li>□ □</li></ul>                                                                                                    | 会井居中。<br>book.xlsx*<br>book.xlsx<br>「<br>「<br>「<br>「<br>「<br>「<br>「<br>「<br>「<br>」<br>」<br>、<br>、<br>、<br>、<br>、<br>、<br>、<br>、<br>、<br>、<br>、<br>、<br>、 | 目动换行<br>目动换行<br>× +<br>▼ = 0<br>▼ = 0<br>▼ = 0<br>▼ = 0<br>▼ = 数值<br>= 0              | 自定义<br>[1] - 9                                   | 5                                                                                                    | (中国)<br>(1)<br>(1)<br>(1)<br>(1)<br>(1)<br>(1)<br>(1)<br>(1         | 式 - 灵<br>X   |
|    | 結果<br>粘貼・<br>1<br>2<br>3<br>4<br>5<br>6<br>7<br>8<br>9<br>10<br>11<br>12<br>13                                  | 米 剪切<br>・ 「」 复#<br>SUM<br>A<br>蛋白A 疾<br>0<br>-<br>0<br>-<br>0<br>-<br>0<br>0<br>0<br>0<br>0<br>0<br>0<br>0<br>0<br>0<br>0<br>0<br>0                                                                                                    |                                                                                                    | B I<br>B I<br>× ✓ ;<br>C<br>两者关<br>=SUM(/   | 业 E                              |                                                                                                    | <ul> <li>▲ - ▲</li> <li>④ 新聞</li> <li>A2, B2)</li> <li>一 数参数</li> <li>M</li> <li>数値</li> <li>数値</li> <li>数値</li> <li>数値</li> <li>3数値</li> <li>34, B2, B2)</li> <li>45, B2, B2, B2, B2, B2, B2, B2, B2, B2, B2</li></ul>                                                                                                    | A <sup>+</sup> A <sup>-</sup><br>Micross<br>Micross<br>和 A2<br>至<br>2<br>至<br>2<br>至<br>2<br>至<br>2<br>至<br>2<br>至<br>2<br>至<br>2<br>至<br>2<br>至<br>2<br>至                                                                                                    | ○ 示有数值之<br>1,数值2,<br>3,数值入时                    | <ul> <li>■ 豆豆豆</li> <li>■ 豆豆</li> <li>■ 豆</li> <li>■ 豆</li> <li>■ 豆</li>     &lt;</ul>                                                                                                    | 合并居中。<br>book.xlsx*<br>book.xlsx*                                                                                                    | <ul> <li>自动换行</li> <li>(1) (1) (1) (1) (1) (1) (1) (1) (1) (1)</li></ul>              | 中的逻辑                                             | 5                                                                                                    | 2 条件格3<br>条件格3                                                      | 式 • 录        |
|    | 林田<br>林田<br>本<br>本<br>一<br>一<br>一<br>一<br>一<br>一<br>一<br>一<br>一<br>一<br>一<br>一<br>一                             | 米 剪切<br>「」 复考<br>SUM<br>A<br>蛋白A 疾<br>0<br>                                                                                                    |                                                                                                    | B I<br>■ マ 1<br>× マ 1<br>C<br>西者关<br>=SUM(/ | U   E<br>₩ 税<br>系<br>系<br>Δ2,B2) | 日 - 田 · 田 · 田 · 田 · 田 · 田 · 田 · 田 · 田 · 田                                                                                                    | <ul> <li>▲ - ▲</li> <li>④ 新强</li> <li>▲ 2, B2)</li> <li>● 新强</li> <li>▲ 2, B2)</li> <li>● 新强</li> <li>▲ 2, B2)</li> <li>● 新强</li> <li>▲ 3</li> <li>● 新强</li> <li>▲ 4</li> <li>● 新强</li> <li>▲ 4</li> <li>● 新强</li> <li>▲ 4</li> <li>● 新强</li> <li>▲ 4</li> <li>● 新强</li> <li>▲ 4</li> <li>● 新强</li> <li>▲ 4</li> <li>● 新强</li> <li>▲ 4</li> <li>● 新强</li> <li>▲ 4</li> <li>▲ 4</li> <li>● ● 新選</li> <li>▲ 4</li> <li>● ● 新選</li> <li>● 新選</li> <li>● 新選</li> <li>● 新選</li> <li>● ● 新選</li> <li>● ● 新選</li> <li>● ● 新選</li> <li>● ● 新選</li> <li>● ● 新選</li> <li>● ● 新選</li> <li>● ● 新選</li> <li>● ● 新選</li> <li>● ● ● 新選</li> <li>● ● ● ● ● ● ● ● ● ● ● ● ● ● ● ● ● ● ●</li></ul>                                                                                                    | ▲ A <sup>+</sup> A <sup>-</sup><br>Micross<br>Micross<br>Micross<br>1 A2<br>12 B2<br>13<br>14<br>12: 数値<br>次参<br>2: 数値<br>次参                                                                                                    | ○ 示有数值之<br>1,数值入时                              | <ul> <li>■ 豆豆豆</li> <li>■ 豆豆</li> <li>■ 豆</li> <li>■ 豆</li> <li>■ 豆</li> <li>■</li></ul>                                                                                                    | 合井居中。<br>book.xlsx*                                                                                                    | ■ 自动缺行<br>● 自动缺行<br>× +<br>■ = 0<br>■ = 0<br>■ = 0<br>■ = 数值<br>= 0<br>■ = 数值         | 自定义<br>電子 9                                      | <ul> <li>◆ ● ○ ○ ○ ○ ○ ○ ○ ○ ○ ○ ○ ○ ○ ○ ○ ○ ○ ○</li></ul>                                                                                                    | 29略。但当1<br>取消                                                       | t + ₹        |
|    | 林田<br>林田<br>本<br>本<br>本<br>一<br>一<br>一<br>一<br>一<br>一<br>一<br>一<br>一<br>一<br>一<br>一<br>一                        | ※ 剪切<br>「」 复席<br>SUM<br>A<br>SUM<br>A<br>SUM<br>A<br>SUM<br>A<br>の<br>0<br>0<br>0<br>0<br>0<br>0<br>0<br>0<br>0<br>0<br>0<br>0<br>0                                                                                                    |                                                                                                    | B I<br>B I<br>× ✓ □<br>C<br>两者关<br>=SUM(/   | U   E<br>♥ 我的<br>系<br>           | 日 - 開<br>すwPS ::<br>=SUM (<br>写 留<br>「<br>い<br>で<br>・<br>・<br>、<br>に<br>・<br>・<br>、<br>、<br>に<br>・<br>、<br>、<br>、<br>、<br>、<br>、<br>、<br>、<br>、<br>、<br>、<br>、<br>、 | <ul> <li>× 回新福</li> <li>A2, B2)</li> <li>数参数</li> <li>数参数</li> <li>数位</li> <li>数位</li> <li>数位</li> <li>数位</li> <li>数位</li> <li>数位</li> <li>3次</li> <li>3次</li> <li>3次</li> <li>3次</li> <li>3次</li> <li>3</li> <li>3</li> <li>3</li> <li>3</li> <li>3</li> <li>4</li> <li>4</li> <li>4</li> <li>4</li> <li>4</li> <li>4</li> <li>4</li> <li>4</li> <li>4</li> <li>4</li> <li>5</li> <li>5</li> <li>5</li> <li>5</li> <li>5</li> <li>5</li> <li>5</li> <li>4</li> <li>4</li></ul>                                                                                                    | ▲ ▲ ▲<br>▲ ▲ ▲<br>▲ ▲ ▲<br>▲ ▲<br>▲ ▲<br>▲ ▲<br>▲ ▲                                                                                                    | ○ 示有数值2,<br>数键入时                               | <ul> <li>□ 豆 豆 豆</li> <li>□ 豆 豆 囙</li> <li>□ 豆 豆 囙</li> <li>□ 豆 豆</li> <li>□ 豆 豆</li> <li>□ 豆 豆</li> <li>□ 豆 豆</li> <li>□ 豆 豆</li> <li>□ 豆 豆</li> <li>□ 豆 豆</li> <li>□ 豆 豆</li> <li>□ 豆 豆</li> <li>□ □ □ □</li> <li>□ □ □</li> <li>□ □ □</li> <li>□ □ □</li> <li>□ □</li> <li>□</li></ul>                                                                                                    | 合井居中。<br>book.xlsx *<br>book.xlsx *                                                                                                    | □<br>= □<br>= □<br>= □<br>= □<br>= □<br>= □<br>= □<br>=                               | 自定义<br>電子 %                                      | <ul> <li>6.00 .000 + 800 + 800</li></ul> | 一 (2) (2) (2) (2) (2) (2) (2) (2) (2) (2)                           | t + ₹        |

| SW  | 75 液間  | 开始   | 插入            | 页面布局     | 公式             | 教法国         | 审网                       | 视图        | 开发工具   | 云服务   |                    |               |       |        |          | 米皇家      | 0 11-  | 7+ 11 -        |
|-----|--------|------|---------------|----------|----------------|-------------|--------------------------|-----------|--------|-------|--------------------|---------------|-------|--------|----------|----------|--------|----------------|
| 1   | 光 剪切   | 3    | 宋体            | * 11     | * A* A         |             | 응 런 런                    | T.        |        | 常规    | *                  |               | 1     | ΩΣ     | 7        | AL T     | 1      | <b>III III</b> |
| 和话: | 复制     | 格式周  | BIU           | ⊞•13• 🔹  | · <u>A</u> · A | . 2 2       | $\equiv \equiv \boxplus$ | 合并居中      | • 自动换行 | 1 · % | 4.0 .00<br>.00 +.0 | <b>条件格式</b> • | 表格样式· | 符号• 求和 | • 筛选 • 非 | li序• 楷式• | 行和列• ] | [作表• 冻结窗       |
| - P | 18 B   | 000  | <b>.*</b> ₩ 我 | 的WPS × 自 | ) 新建 Micro     | soft Office | Excel Work               | book.xlsx | * × +  |       | 0                  |               |       |        |          |          |        | D . Q.#        |
|     | Q11    |      | Q fx          |          |                |             |                          |           |        |       |                    |               |       |        |          |          |        |                |
|     | A      | В    | С             | D        | E              | F           | G                        | H         | I      | J     | K                  | L             | M     | N      | 0        | P        | 9      | R              |
| 1 3 | E白A 疾痛 | 分期 二 | 者关系 :         | 二者关系     |                |             |                          |           |        |       |                    |               |       |        |          |          |        |                |
| 2   | 0      | 0    | 0             | 0        |                |             |                          |           |        |       |                    |               |       |        |          |          |        |                |
| 3   | 0      | 1    | 1             | 1        |                |             |                          |           |        |       |                    |               |       |        |          |          |        |                |
| 4   | 0      | 0    | 0             | 0        |                |             |                          |           |        |       |                    |               |       |        |          |          |        |                |
| 5   | 1      | 0    | 1             | 1        |                |             |                          |           |        |       |                    |               |       |        |          |          |        |                |
| 6   | 0      | 1    | 1             | 1        |                |             |                          |           |        |       |                    |               |       |        |          |          |        |                |
| 7   | 0      | 0    | 01            | 0        |                |             |                          |           |        |       |                    |               |       |        |          |          |        |                |
| 8   | 0      | 0    | 01            | 0        |                |             |                          |           |        |       |                    |               |       |        |          |          |        |                |
| 9   | 0      | 0    | 0             | 0        |                |             |                          |           |        |       |                    |               |       |        |          |          |        |                |
| 10  | 0      | 0    | 0             | 0        |                |             |                          |           |        |       |                    |               |       |        |          |          |        |                |
| 11  | 0      | 0    | 0             | 0        |                |             |                          |           |        |       |                    |               |       |        |          |          |        |                |
| 12  | 0      | 1    | 1             | 1        | 1              |             |                          |           |        |       |                    |               |       |        |          |          |        |                |
| 13  | 0      | 1    | 1             | 1        |                |             |                          |           |        |       |                    |               |       |        |          |          |        |                |
| 14  | 0      | 0    | 0             | 0        |                |             |                          |           |        |       |                    |               |       |        |          |          | 0.0    |                |
| 15  | 0      | 0    | 0             | 0        |                |             |                          |           |        |       |                    |               |       |        |          |          |        |                |
| 16  | 0      | 0    | 0             | 0        |                |             |                          |           |        |       |                    |               |       |        |          |          |        |                |
| 17  | 0      | 1    | 1             | 1        |                |             |                          |           |        |       |                    |               |       |        |          |          |        |                |
| 18  | 0      | 0!   | 0             | 0        |                |             |                          |           |        |       |                    |               |       |        |          |          |        |                |
| 19  | 0      | 1    | 1             | 1        |                |             |                          |           |        |       |                    |               |       |        |          |          |        |                |
| 20  | 0      | 0    | 0             | 0        |                |             |                          |           |        |       |                    |               |       |        |          |          |        |                |
| 21  | 0      | 0    | 0             | 0        |                |             |                          |           |        |       |                    |               |       |        |          |          |        |                |
| 22  | 0      | 0    | 0             | 0        |                |             |                          |           |        |       |                    |               |       |        |          |          |        |                |
| 23  | 0      | 0    | 0             | 0        |                |             |                          |           |        |       |                    |               |       |        |          |          |        |                |
| 24  | 0      | 0!   | 0!            | 0        |                |             |                          |           |        |       |                    |               |       |        |          |          |        |                |
| 25  | 0      | 1    | 1             | 1        |                |             |                          |           |        |       |                    |               |       |        |          |          |        |                |
| 00  |        |      |               |          |                |             |                          |           |        |       | -                  |               |       |        | -        |          |        |                |

图1

图2

你想要分析的结果,所以尤其注意。但是如果你只 选择在数字这一竖列查找就不会出现这个问题了。 以上就是我个人利用公式快速计算不同组频数 的方法,欢迎大家批评指正。

| s v | VPS 表    | ₿ ▼ J                              | <b>F始</b> 插            | 入 页面布            | 局 公式 数据 审阅 视图 开发工具 云服务                                                                                                    |
|-----|----------|------------------------------------|------------------------|------------------|----------------------------------------------------------------------------------------------------|
| 粘贴  |          | 部切<br>副<br>格式刷<br>日<br>、<br>の<br>の | <sup>未体</sup><br>B I 型 | + 1:<br> 田 + 聞 + | I       ▼ A* A <sup>-</sup> ■ ■ ■ 豆 豆       □       第规       ▼         Image: A * A <sup>-</sup> ■ ■ ■ 豆 豆       □       □       第规       ▼         Image: A * A <sup>-</sup> ■ □       □       □       □       □         Image: A * A <sup>-</sup> ■ □       □       □       □       □         Image: A * A <sup>-</sup> ● □       □       □       □       □         Image: A * A <sup>-</sup> ● □       □       □       □       □         Image: A * A <sup>-</sup> ● □       □       □       □       □         Image: A * A <sup>-</sup> ● □       □       □       □       □         Image: A * A <sup>+</sup> ● □       □       □       □       □         Image: A * A <sup>+</sup> □       □       □       □       □         Image: A * A <sup>+</sup> □       □       □       □       □         Image: A * A <sup>+</sup> □       □       □       □       □       □         Image: A * A <sup>+</sup> □       □       □       □       □       □       □         Image: A * A <sup>+</sup> □       □       □       □       □       □       □       □       □       < |
|     | D75      | -                                  | Q fx                   | 2                |                                                                                                    |
| 1   | A<br>蛋白A | B<br>疾病分期                          | C<br>两者关系              | D<br>两者关系        |                                                                                                    |
| 2   | 0        | 0                                  | 0                      | 0                |                                                                                                    |
| 3   | 0        | 1                                  | 1                      | 1                |                                                                                                    |
| 4   | 0        | 0                                  | 0                      | 0                | 查找内容 00): 2 ▼                                                                                                    |
| 5   | 1        | 0                                  | 1                      | 1                |                                                                                                    |
| 6   | 0        | 1                                  | 1                      | 1                |                                                                                                    |
| 7   | 0        | 0                                  | 0                      | 0                | (注西(四) >>>                                                                                                    |
| 8   | 0        | 0                                  | 0                      | 0                | 2000 (1) //                                                                                                    |
| 9   | 0        | 0                                  | 0                      | 0                |                                                                                                    |
| 10  | 0        | 0                                  | 0                      | 0                |                                                                                                    |
| 11  | 0        | 0                                  | 0                      | 0                | □ 工作策 タ称 単元格 値 公式 ▲                                                                                                    |
| 12  | 0        | 1                                  | 1                      | 1                | 新建 Microsoft Office Excel Workbook x1sx Sheet1 \$D\$113 2                                                                                                    |
| 13  | 0        | 1                                  | 1                      | 1                | 新建 Microsoft Office Excel Workbook.xlsx Sheet1 \$D\$151 2                                                                                                    |
| 14  | 0        | 0                                  | 0                      | 0                | 新建 Microsoft Office Excel Workbook.xlsx Sheet1 \$D\$155 2                                                                                                    |
| 15  | 0        | 0                                  | 0                      | 0                | 新運 Microsoft Office Excel Workbook xisx Sheet1 \$D\$156 2                                                                                                    |
| 16  | 0        | 0                                  | 0                      | 0                | 新建 Microsoft Office Excel Workbook x1sx Sheet1 \$D\$151 2 - 新建 Microsoft Office Excel Workbook x1sx Sheet1 \$D\$176 2                                                                                                    |
| 17  | 0        | 1                                  | 1                      | 1                | 新建 Microsoft Office Excel Workbook.xlsx Sheet1 \$D\$186 2                                                                                                    |
| 18  | 0        | 0                                  | 0                      | 0                | 新建 Microsoft Office Excel Workbook.xlsx Sheet1 \$D\$191 2 ▼                                                                                                    |
| 19  | 0        | 1                                  | 1                      | 1                | 12 个甲元格被找到                                                                                                    |
| 20  | 0        | 0                                  | 0                      | 0                |                                                                                                    |

图3

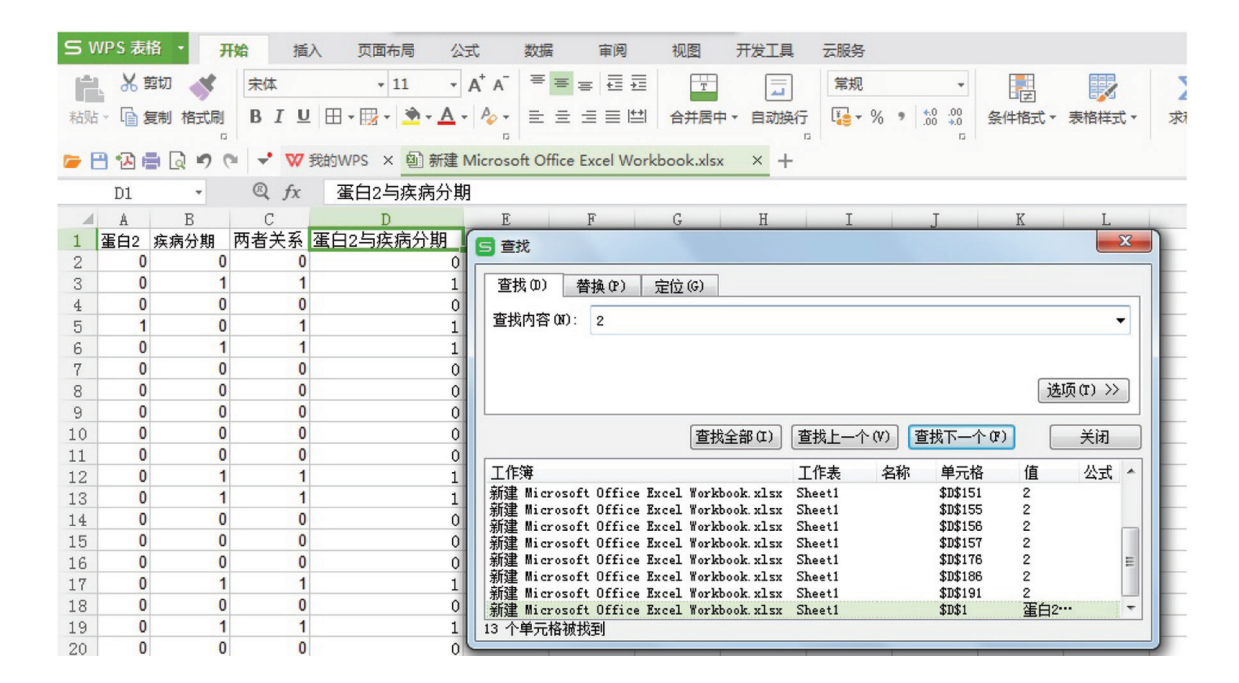

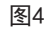